# eInduction Report Testing

Date of Test: \_\_\_\_\_

#### EPD Errors

The below test process will allow a tester to verify that an Entry Point Discount (EPD) error reported on the elnduction tab of the mailer scorecard is a valid error. EPD errors are logged at the container level.

In this test, we will validate that the # EPD errors reported matches between summary and drill views for the eDoc submitter scorecard, Mail Owner Scorecard, Mail Preparer Scorecard and within the Mail Owner/Preparer scorecards. We are also testing that EPD errors are logged correctly.

This test will also validate that errors reporting above threshold are reporting correctly on the Mail Entry Additional Posage Assessment Report and Mail Entry <u>Additional Postage</u> Postage <u>Assessment Report</u> (Internal Users only at this time).

### eDoc Submitter Scorecard

In this test, we will validate that the # of EPD errors reported matches between summary and drill views for the eDoc submitter scorecard. We are also testing that EPD errors are logged correctly.

| Major Step                                                              | Key Points                                                                                                    | Reasons                                                                                             |
|-------------------------------------------------------------------------|----------------------------------------------------------------------------------------------------|----------------------------------------------------------------------------------------------------|
| 1. Open eDoc Submitter<br>Scorecard View<br>eDoc Submitter<br>CRID used | <ul> <li>Select "I'm an eDoc<br/>submitter"</li> <li>Enter information in the (Required)<br/>filter fields:         <ul> <li>Select Timeframe:                 <ul> <li>Current Month</li> <li>Previous Month</li> <li>Select Month</li> <li>Select Month</li> <li>Select Month</li> <li>Select Month</li> <li>Click on the eDoc Submitter<br/>CRID in the Search Box</li> <li>Click on the magnifying glass<br/>to search for the CRID</li> <li>Highlight the eDoc Submitter<br/>name</li> <li>Click on the arrow to move<br/>the CRID to the right box<br/>under "Selected"<br/>Select "Run Document"<br/>located at bottom left of<br/>screen.</li> <li>Next screen will request to<br/>select "Error Type"<br/>Select "elnduction"</li> </ul> </li> </ul> </li> </ul> | The Mailer Scorecard holds all<br>elnduction errors, including EPD<br>errors.                       |
| 2. Navigate to the EPD errors fields                                    | <ul> <li>eDoc Submitter Scorecard<br/>will display</li> <li>Select the "elnduction" tab</li> </ul>                                                                                                    | The EPD errors field displays a<br>count/% of EPD errors for the<br>selected CRID over the selected |

| # of EPD errors<br>reported<br><u>% of EPD errors</u><br>reported<br>\$ Additional<br>postage from EIN errors<br>(Info Only)                                      | <ul> <li>located at the top of the<br/>Scorecard view</li> <li>Record number of errors<br/>reported for EPD</li> <li>Select % Metric and record<br/>the percentage for EPD<br/>errors</li> </ul>                                                                                                    | timeframe.                                                                                                    |
|----------------------------------------------------------------------------------------------------|----------------------------------------------------------------------------------------------------|----------------------------------------------------------------------------------------------------|
| <ul> <li>3. Navigating to the "Error<br/>Details by Error Type"<br/>report</li> <li> # of EPD errors<br/>reported</li> <li>4. Open the Mail Quality</li> </ul>    | <ul> <li>The user may drill to the Error<br/>Details by Error Type Report in<br/>one of two ways:</li> <li>Left-click on the eDoc<br/>Submitter CRID at the top of<br/>the column</li> <li>Or the user may</li> <li>Right-click on the mailer<br/>name then select "Drill" and<br/>a fly out box will appear to<br/>select "View Error Details by<br/>Error Type"</li> <li>On the next screen, select<br/>the "elnduction Errors" filter</li> <li>Click the "Run Report"<br/>button left of the screen</li> <li>Record the sum of the FPD</li> </ul> | The drill reports show a rollup of<br>all errors for the CRID, for the<br>program that was selected in the<br>filter.<br>The count of errors on the drill<br>should match to the count of<br>errors on the scorecard. |
| Job Error Type Report<br>Sum of EPD errors<br>reported<br>Job ID of<br>Select Job<br>MID or CRID of<br>Mail Owner<br># of EPD errors<br>reported for selected job | <ul> <li>Record the sum of the LFD errors displayed on Error Type Report</li> <li>Select a job and reord the number of EPD errors for the specific job selected</li> </ul>                                                                                                    | rolled up to each job.<br>The sum count of errors from each<br>job should match to the count of<br>errors on the Error Details by Error<br>Type drill and the scorecard.                                              |
| 5. Verify that all correct fields are populated                                                                                                    | Note: Some data may not be included<br>if it is not available                                                                                                    | Ensure that there is no required data missing from the report                                                                                                    |

| 6. Validate that errors<br>reported on each report<br>level are consistent                                                                                                    | • | Check that EPD errors counts<br>logged in steps 2, 3,4 are<br>same across all report levels                                                                                                    | External Users should report<br>invalid errors which require a Help<br>Desk ticket to investigate a<br>possible system issue.<br>Internal Users should report any<br>discrepancies to the applicable<br>reporting group to investigate. |
|----------------------------------------------------------------------------------------------------|---|----------------------------------------------------------------------------------------------------|----------------------------------------------------------------------------------------------------|
| 7. Open Mail Quality<br>Detailed Error Report<br>Select 5 errors and<br>review the error details.<br>Note: If fewer than 5<br>errors review all.<br>99M<br>Planned Entry Facility<br>Locale Key<br>Actual Entry Point Facility<br>Locale Key<br>Planned Entry Facility<br>Locale Key<br>Actual Entry Point Facility<br>Locale Key<br>Actual Entry Point Facility<br>Locale Key | • | Select the Error Code link for<br>the selected job<br>Record the 99M barcode for<br>each error reviewed<br>Record the Planned Entry<br>Facility Locale Key for each<br>container selected<br>Record the Actual Entry Point<br>Facility Locale Key | We will confirm that EPD is invalid<br>in the next step                                                                                                    |
| Planned Entry Facility<br>Locale Key<br>Actual Entry Point Facility<br>Locale Key                                                                                                    |   |                                                                                                    |                                                                                                    |

v4\_January 2016

| 99M<br>Planned Entry Facility<br>Locale Key<br>Actual Entry Point Facility<br>Locale Key |                                                                                                    |                                                                                                    |
|------------------------------------------------------------------------------------------|----------------------------------------------------------------------------------------------------|----------------------------------------------------------------------------------------------------|
| 8. Verify facility/location is incorrect                                                 | <ul> <li>Verify invalid EPD through<br/>FAST MDF report lookup</li> <li>https://fast.usps.com/<br/>Navigate: Reports -&gt; Mail<br/>Direction Seach</li> <li>Report View: Default and<br/>Redirections View</li> </ul> | Confirm that the EPD claimed was<br>invalid based on active mail<br>direction file.                                                                                                    |
| 9. Validate error logging # valid errors # invalid errors                                | <ul> <li>Check each invalid EPD<br/>against active MDF</li> <li>The error is valid if the EPD is<br/>not valid per active MDF</li> </ul>                                                                               | A mailer is responsible for all valid<br>errors. Invalid errors require a<br>helpdesk ticket to investigate a<br>possible system issue.                                                                                                    |
| 10. Validate that errors<br>reported on each report<br>level are consistent              | <ul> <li>Check that EPD error counts<br/>logged in steps 2, 3, 4 are<br/>same across all report levels</li> </ul>                                                                                                    | A mailer is responsible for all valid<br>errors.<br>External Users should report<br>invalid errors which require a Help<br>Desk ticket to investigate a<br>possible system issue.<br>Internal Users should report any<br>discrepancies to the applicable<br>reporting group to investigate. |

## Mail Preparer Scorecard (Mail Preparers Only)

In this test, we will validate that the # of EPD errors reported matches between summary and drill views for the Mail Preparer scorecard. We are also testing that EPD errors are logged correctly.

| Major Step              | Key Points                                      | Reasons                          |
|-------------------------|-------------------------------------------------|----------------------------------|
| 1. Open Mailer Preparer | <ul> <li>Select "I'm a Mail Owner or</li> </ul> | The Mailer Scorecard holds all   |
| Scorecard               | Mail Preparer"                                  | EInduction errors, including EPD |
|                         | Enter information in the (Required)             | errors.                          |
|                         | filter fields:                                  |                                  |
| Mail Preparer           | Select Timeframe:                               |                                  |
| CRID used               | Current Month                                   |                                  |
|                         | Previous Month                                  |                                  |
|                         | Select Month                                    |                                  |

|                                                                                                    | <ul> <li>Click Select Preparer CRID<br/>box</li> <li>Select "Run Document"<br/>located at bottom left of<br/>screen.</li> </ul>                                                                                                    |                                                                                                    |
|----------------------------------------------------------------------------------------------------|----------------------------------------------------------------------------------------------------|----------------------------------------------------------------------------------------------------|
| 2. Navigating to Mail<br>Preparer Scorecard View                                                        | <ul> <li>Enter CRID of mail preparer<br/>in the "Search for:" box</li> <li>Click on the magnifying glass<br/>to search for the CRID</li> <li>Highlight the Mail Preparer<br/>name</li> <li>Click on the arrow to move<br/>the Mail Preparer to the<br/>right box under "Selected"</li> <li>Select "Run Document"<br/>located at bottom left of<br/>screen.</li> </ul> |                                                                                                    |
| 3. Mail Preparer Scorecard<br>View<br># of EPD errors<br>reported<br><u>% of EPD errors</u><br>reported | <ul> <li>Mail Preparer Scorecard will<br/>display</li> <li>Select the elnduction tab at<br/>the top of the Scorecard<br/>view</li> <li>Record number of errors<br/>reported for EPD in the<br/>"Total" column</li> <li>Select % Metric and record<br/>the percentage for EPD<br/>errors in the "Total" column</li> </ul>                                              | The EPD errors field displays a count/% of EPD errors for the selected CRID over the selected timeframe.                                                                                                    |
| 4. Drill to the "Error Details<br>by Error Type" report                                                 | <ul> <li>The user may drill to the Error<br/>Details by Error Type Report in<br/>one of two ways:</li> <li>Left-click on the Mail<br/>Preparer CRID/Mail Owner<br/>at the top of the column will<br/>only display EPD errors for<br/>that Mail Owner prepared<br/>by the mail preparer</li> </ul>                                                                     | The drill reports show a rollup of<br>all errors for the CRID, for the<br>program that was selected in the<br>filter.<br>The count of errors on the drill<br>should match to the count of<br>errors on the scorecard. |
| EPD errors Reported for<br>the Mail Preparer<br>Selected Job ID                                         | <ul> <li>Or the user may</li> <li>Right-click on the mailer<br/>name then select "Drill" and<br/>a fly out box will appear to<br/>select "View Error Details by</li> </ul>                                                                                                    |                                                                                                    |
| # of EPD errors                                                                                         | Error Type"                                                                                                    |                                                                                                    |
| Reported for selected job                                                                               | • This view will display all EPD                                                                                                    |                                                                                                    |
|                                                                                                    | errors for All Mail Owners                                                                                                    |                                                                                                    |
| IVID or CRID of<br>Mail Owner                                                                           | the mail preparer has EPD                                                                                                    |                                                                                                    |
|                                                                                                    | errors logged                                                                                                    |                                                                                                    |
|                                                                                                    | "elnduction" as the Error                                                                                                    |                                                                                                    |
|                                                                                                    | type                                                                                                    |                                                                                                    |
|                                                                                                    | Click "Run Report" located                                                                                                    |                                                                                                    |

|                                                                                                    | on the bottom left of screen                                                                                                    |                                                                                                    |
|----------------------------------------------------------------------------------------------------|----------------------------------------------------------------------------------------------------|----------------------------------------------------------------------------------------------------|
| 5. Open the Mail Quality<br>Detailed Error Report         Select 5 errors and review<br>the error details. Note: If<br>fewer than 5 errors review<br>all.         99M         Planned Entry Facility<br>Locale Key | <ul> <li>on the bottom left of screen</li> <li>Left click on the "Error<br/>Code" for the selected EPD<br/>error reported for a job</li> <li>Select a specific job to<br/>validate errors at a more<br/>detailed level</li> <li>Record five 99M and the<br/>planned/actual entry facility<br/>Locale Key information for<br/>each error.</li> </ul> | This report shows full details for<br>each error in the selected job.<br>The count of errors here should<br>match the count of the selected<br>job on the previous Mail Quality<br>Job Error Type report (capped at<br>100). |
| Actual Entry Point Facility Locale Key                                                                                                    |                                                                                                    |                                                                                                    |
| 6. Verify facility/location is incorrect                                                                                                    | <ul> <li>Verify invalid EPD through<br/>FAST MDF report lookup</li> <li>https://fast.usps.com/<br/>Navigate: Reports -&gt; Mail<br/>Direction Seach</li> <li>Report View: Default and<br/>Redirections View</li> </ul>                                                                                                    | Confirm that the EPD claimed was<br>invalid based on active mail<br>direction file.                                                                                                    |
| 7. Validate error logging<br># valid errors<br># invalid errors                                                                                                    | <ul> <li>Check each invalid EPD<br/>against active MDF</li> <li>The error is valid if the EPD<br/>is not valid per active MDF</li> </ul>                                                                                                    | A mailer is responsible for all valid<br>errors. Invalid errors require a<br>helpdesk ticket to investigate a<br>possible system issue.                                                                                      |
| 8 <u>. Validate that errors</u><br>reported on each report<br>level are consistent                                                                                                    | <u>Check that EPD error counts</u><br>logged in steps 2, 3, 4 are<br>same across all report levels                                                                                                    | <b>External Users</b> should report<br>invalid errors which require a Help<br>Desk ticket to investigate a<br>possible system issue.                                                                                         |

## Mail Owner Scorecard (Mail Owners Only)

In this test, we will validate that the # of EPD errors reported matches between summary and drill views for the Mail Owner scorecard. We are also testing that EPD errors are logged correctly.

| Major Stop                                                                                                    | Koy Dointe                                                                                                    | Descens                                                                                                    |
|----------------------------------------------------------------------------------------------------|----------------------------------------------------------------------------------------------------|----------------------------------------------------------------------------------------------------|
| wajor step                                                                                                    | Key Points                                                                                                    | Reasons                                                                                                    |
| 1. Open Mail Owner<br>Scorecard<br>Mail Owner<br>CRID used (From<br>previously identified Mail<br>Preparer SC review) | <ul> <li>Select "I'm a Mail Owner or<br/>Mail Preparer"</li> <li>Enter information in the (Required)<br/>filter fields: <ul> <li>Select Timeframe:</li> <li>Current Month</li> <li>Previous month</li> <li>Select a month</li> </ul> </li> <li>Click Select Owner CRID box</li> <li>Select "Run Document"<br/>located at bottom left<br/>of screen.</li> </ul> | The Mailer Scorecard holds all<br>elnduction errors, including EPD<br>errors.                                                              |
| 2. Navigating to Mail<br>Owner Scorecard View                                                                         | <ul> <li>Enter CRID of Mail Owner in<br/>the "Search for:" box</li> <li>Click on the magnifying glass<br/>to search for the CRID</li> <li>Highlight the Mail Owner<br/>name</li> <li>Click on the arrow to move<br/>the Mail Owner to the right<br/>box under "Selected"</li> <li>Select "Run Document"<br/>located at bottom left of<br/>screen.</li> </ul>   |                                                                                                    |
| 3. Mail Owner View of<br>Scorecard                                                                                    | <ul> <li>Located on the elnduction<br/>tab</li> <li>Select the "elnduction"</li> </ul>                                                                                                    | This will display eInduction errors<br>for the Mail Owner for which the<br>the Mail Preparer is responsible<br>for preparing the mailings. |
| 4. Navigate to the EPD<br>errors fields<br># of EPD errors<br>Reported<br>Validate % Metric on                        | <ul> <li>Mail Owner Scorecard will<br/>display</li> <li>Select the elnduction tab at<br/>the top of the Scorecard<br/>view</li> <li>Record number of errors<br/>reported for EPD in the<br/>"Total" column</li> </ul>                                                                                                    | The EPD errors field displays a<br>count/% of EPD errors for the<br>selected CRID over the selected<br>timeframe.                          |

v4\_January 2016

| eInduction tab<br>% of EPD errors<br>reported<br>5. Drill to the "Error Details<br>by Error Type" report<br># of EPD errors<br>Reported                             | <ul> <li>Select % Metric and record<br/>the percentage for EPD<br/>errors in the "Total" column</li> <li>The user may drill to the Error<br/>Details by Error Type Report in<br/>one of two ways:         <ul> <li>Left-click on the Mail Owner<br/>at the top of the column will<br/>display EPD errors for that<br/>Mail Owner by mail<br/>preparer</li> <li>Or the user may                 <ul> <li>Right-click on the mailer<br/>name then select "Drill" and<br/>a fly out box will appear to<br/>select "View Error Details by<br/>Error Type"</li> <li>This view will display all EPD<br/>errors for the mail owner by<br/>mail preeparer</li> <li>The next screen select<br/>"elnduction" as the Error<br/>type</li> <li>Click "Run Report" located<br/>on the bottom left of screen</li></ul></li></ul></li></ul> | The drill reports show a rollup of<br>all errors for the CRID, for the<br>program that was selected in the<br>filter.<br>The count of errors on the drill<br>should match to the count of<br>errors on the scorecard. |
|----------------------------------------------------------------------------------------------------|----------------------------------------------------------------------------------------------------|----------------------------------------------------------------------------------------------------|
| 6. Open the Mail Quality<br>Job Error Type Report <u>sum of EPD errors</u> <u>Reported</u> <u># of EPD errors</u> <u>Reported for selected job.</u> Selected Job ID | <ul> <li>Left-click on the "Error<br/>Type" or "Error Code" link<br/>for the selected EPD error</li> </ul>                                                                                                    | This report will show the errors<br>rolled up to each job.<br>The sum count of errors from each<br>job should match to the count of<br>errors on the Error Details by Error<br>Type drill and the scorecard.          |
| 7. Open Mail Quality<br>Detailed Error report<br>Select 5 errors and review<br>the error details. Note: If<br>fewer than 5 errors review<br>all.                    | <ul> <li>Select the Error Code link for<br/>the selected job</li> <li>Record five 99M barcodes<br/>and the planned /Actual<br/>Entry Facility Locale Key.</li> </ul>                                                                                                    | A mailer is responsible for all valid<br>errors. Invalid errors require a<br>helpdesk ticket to investigate a<br>possible system issue.                                                                               |

| <u>99M</u>                                |                                                                                                    |                                                                                     |
|-------------------------------------------|----------------------------------------------------------------------------------------------------|-------------------------------------------------------------------------------------|
| Planned Entry Facility<br>Locale Key      |                                                                                                    |                                                                                     |
| Actual Entry Point Facility<br>Locale Key |                                                                                                    |                                                                                     |
| <u>99M</u>                                |                                                                                                    |                                                                                     |
| Planned Entry Facility<br>Locale Key      |                                                                                                    |                                                                                     |
| Actual Entry Point Facility<br>Locale Key |                                                                                                    |                                                                                     |
| <u>99M</u>                                |                                                                                                    |                                                                                     |
| Planned Entry Facility<br>Locale Key      |                                                                                                    |                                                                                     |
| Actual Entry Point Facility<br>Locale Key |                                                                                                    |                                                                                     |
| <u>99M</u>                                |                                                                                                    |                                                                                     |
| Planned Entry Facility<br>Locale Key      |                                                                                                    |                                                                                     |
| Actual Entry Point Facility<br>Locale Key |                                                                                                    |                                                                                     |
| <u>99M</u>                                |                                                                                                    |                                                                                     |
| Planned Entry Facility<br>Locale Key      |                                                                                                    |                                                                                     |
| Actual Entry Point Facility<br>Locale Key |                                                                                                    |                                                                                     |
|                                           |                                                                                                    |                                                                                     |
|                                           |                                                                                                    |                                                                                     |
| 8. Verify facility/location is incorrect  | <ul> <li>Verify invalid EPD through<br/>FAST MDF report lookup</li> <li>https://fast.usps.com/<br/>Navigate: Reports -&gt; Mail</li> </ul> | Confirm that the EPD claimed was<br>invalid based on active mail<br>direction file. |

|                                                                                    | <ul> <li>Direction Seach</li> <li>Report View: Default and<br/>Redirections View</li> </ul>                      |                                                                                                    |
|------------------------------------------------------------------------------------|----------------------------------------------------------------------------------------------------|----------------------------------------------------------------------------------------------------|
| 9 <u>. Validate that errors</u><br>reported on each report<br>level are consistent | <u>Check that EPD error counts</u><br><u>logged in steps 2, 3, 4 are</u><br><u>same across all report levels</u> | External Users should report<br>invalid errors which require a Help<br>Desk ticket to investigate a<br>possible system issue.<br>Internal Users should report any<br>discrepancies to the applicable<br>reporting group to investigate. |

# eInduction Report Testing

EPD Errors

### Postage Assessment Report Testing

In this test we will validate that the #EPD, % EPD and \$ amount for eInduction errors match between the Postage Assessment Summary Report on the eDoc Submitter scorecard and the Postage Assessment Summary Report – Information Only Mail Entry Invoice in PostalOne! (Currently only viewable by Internal Users).

This test will also validate that errors reporting above threshold are reporting correctly on the Mail Entry <u>Additional Postage Assessment Report</u> (Internal Users only at this time) and Postage Assessment Summary Report – Information Only Report.

| 1. Open eDoc Submitter       • Select "I'm an eDoc       We will identify the count of EPD         Scorecard View       submitter"       errors logged in the previous         Enter information in the (Required)       month.         filter fields:       • Select Timeframe:         • Ocurrent Month       • Previous Month         • Select Month       • Select Month | Major Step                                                           | Key Points                                                                                                    | Reasons                                                                      |
|----------------------------------------------------------------------------------------------------|----------------------------------------------------------------------|----------------------------------------------------------------------------------------------------|------------------------------------------------------------------------------|
| <ul> <li>CRID in the Search Box</li> <li>Click on the magnifying glass to search for the CRID</li> <li>Highlight the eDoc Submitter name</li> <li>Click on the arrow to move the CRID to the right box under "Selected"</li> <li>Select "Run Document" located at bottom left of screen</li> </ul>                                                                           | 1. Open eDoc Submitter<br>Scorecard View<br>eDoc Submitter CRID used | <ul> <li>Select "I'm an eDoc<br/>submitter"</li> <li>Enter information in the (Required)<br/>filter fields:         <ul> <li>Select Timeframe:                 <ul> <li>Current Month</li> <li>Previous Month</li> <li>Select Month</li> <li>Enter the eDoc Submitter<br/>CRID in the Search Box</li> <li>Click on the magnifying glass<br/>to search for the CRID</li> <li>Highlight the eDoc Submitter<br/>name</li> <li>Click on the arrow to move<br/>the CRID to the right box<br/>under "Selected"</li> <li>Select "Run Document"<br/>located at bottom left of<br/>screen</li> </ul> </li> </ul> </li> </ul> | We will identify the count of EPD<br>errors logged in the previous<br>month. |

#### Scorecard-eDoc Submitter view to Postage Assessment Detail Report

| 2. Open Postage<br>Assessment Summary<br>Report – Informational<br>Only<br># of EIN EPD Errors<br>% of EIN EPD Errors<br>Additional<br>Postage Amount for total<br>errors                               | •<br>•<br>•<br>Do the<br>errors | Right Click on the eDoc<br>Submitter CRID<br>Drill to the Postage<br>Assessment Summary<br>Report<br>Continue to scroll using the<br>arrow located to the right of<br>the page until eInduction<br>metrics/percentages/postag<br>e are viewable.<br>Record the number of<br>Payent errors reported<br>Record number of EIN EPD<br>errors, % Metric and<br>postage amount<br>totals match for # of EIN EPD | The Postage Assessment Job<br>Report shows errors by error type.<br><b>External Users</b> should open a Help<br>Desk ticket if the error count is<br>incorrect.<br><b>Internal Users</b> should report any<br>discrepancies to the applicable<br>reporting group to investigate. |
|----------------------------------------------------------------------------------------------------|---------------------------------|----------------------------------------------------------------------------------------------------|----------------------------------------------------------------------------------------------------|
| 3. Postage Assessment<br>validation in PostalOne!<br>Confirm "Impact from<br>eInduction" report reflects<br>errors from the previous<br>drills.<br>Additional<br>Postage Amount for total<br>EIN errors | Interna<br>•<br>•               | Log onto PostalOne!<br>Select the Mail Entry<br>Additional Postage<br>Assessment Report<br>Enter responsible edoc<br>submitter CRID with EIN EPD<br>Select Execute Search                                                                                                    | Does the information on the<br>Postage Assessment Summary<br>Report match the Mail Entry<br>Assessment Report for eDoc<br>submitter.<br>Internal Users should report any<br>discrepancies to the applicable<br>reporting group to investigate.                                   |
| 4. Mail Entry Additional<br>Postage Assessment<br>Summary Report                                                                                                    | •                               | Left Click on eDoc Submitter<br>CRID                                                                                                    | The Postage Assessment Summary<br>Report lists all of the Postage<br>Assessment details per assessable<br>metric.<br>Compare the additional postage<br>for eInduction on Scorecard when<br>the display becomes available.                                                        |
| 5. Mail Entry Postage<br>Assessment Detailed<br>(Internal Users Only)<br>Additional<br>Postage Amount<br>Adjusted<br>Additional Postage amount<br>Assessed Error<br>Count<br>Assessed Error<br>or PAF % | •                               | After the 11 <sup>th</sup> of the month,<br>generate Mail Entry Invoice<br>Summary Report for<br>previous month<br>Review Additional Postage<br>Amount, Adjusted<br>Additional Postage Amount,<br>Assessed Error Count and<br>Assessed Error or PAF (%)<br>Record the<br>amounts/Count/%                                                                                                    | Invoice Detail Report provides the<br>additional postage impacts for<br>each error type measured within<br>elnduction.<br>Compare the Assessed Error Count<br>to the number of EPD errors<br>above threshold on the Scorecard.                                                   |
| v4_January 2016                                                                                                    |                                 |                                                                                                    |                                                                                                    |

| Scorecard and Postage•Verify that error counts areReport match thAssessment Detail ReportequalAssessment Rep | the Mail Entry<br>port for eDoc                           |
|----------------------------------------------------------------------------------------------------|-----------------------------------------------------------|
| submitter.<br>Internal Users sh<br>discrepancies to<br>reporting group                                       | should report any<br>to the applicable<br>to investigate. |